# STEP-BY-STEP GUIDE FOR eCitie TRADE LICENSE SELF SERVICE

#### Step 1. Login Guide

- a) Type or input <u>www.kcca.go.ug</u> in the address area on top of your screen.
- b) Select ecitie online payment.
- c) Select Login then input COIN and Password ( or PIN)
- d) Click "Login" to submit.

### Step 2. Trade License Application Guide

- e) Select "Trade License Application"
- f) The COIN will automatically be generated then click " Save and go next"
- g) Select "Add Business Applications" so as to apply for Trade License for a particular year.
- h) Fill the form to Completion then click "Add Business" (You may re do this process where you have more than one business.)
- i) A default screen shall pop up on which you shall click "Submit Application"

## Step 3. Generation of Payment Advise Form Guide

- j) System will automatically take you back to beginning of step 2 screen then select "Register Payment".
- k) Input COIN
- I) Click "Save & Go Next"
- m) Select/ or check with a tick among the list of businesses sub window the business you wish to pay for.
- n) Click "OK" on the pop up question "Do you want to continue with selecting Revenue source(s)?"
- o) Input collecting agent details from the options of collecting agents given.
- p) Click "Save and Go next"
- q) Click "OK" to the pop up question "Do you want to continue with selecting collecting agent?"
- r) Click "Register payment" at the bottom of the pop up screen.
- s) Click "OK" to the pop up question "Are you sure you want to register this payment?"
- t) System shall generate a Payment Reference Form with a Payment Reference Number both on top and right under the Bar Code. This has your business details, collecting agent and amount to be paid.

#### Step 4. Generation of Trade License Certificate Guide

- u) Upon making payment, and the successful login, select "Trading License Application List" so as to obtain and print the Trade License Certificate.
- v) Select the Trade License Certificate with your details and print.